## 道路情報便覧データ更新作業後の

## 「インターネットー時ファイル」消去のお願い

平成 25 年 3 月 18 日より道路情報便覧データを新年度版に更新いたしました。それに伴 いデジタル道路地図で利用する地図データも更新されましたが、データ更新作業前に読み込 んだ地図データがインターネット・エクスプローラに残ってしまい、新年度版の地図が正し く表示されない場合があります。

このため、道路情報便覧データ更新作業後に初めてデジタル道路地図をご利用される際に は、まず下記手順でインターネット・エクスプローラのインターネットー時ファイルを消去 してください。

## <インターネットー時ファイルの削除方法>

①メニューバーのツールボタンから「インターネットオプション」を選択します。

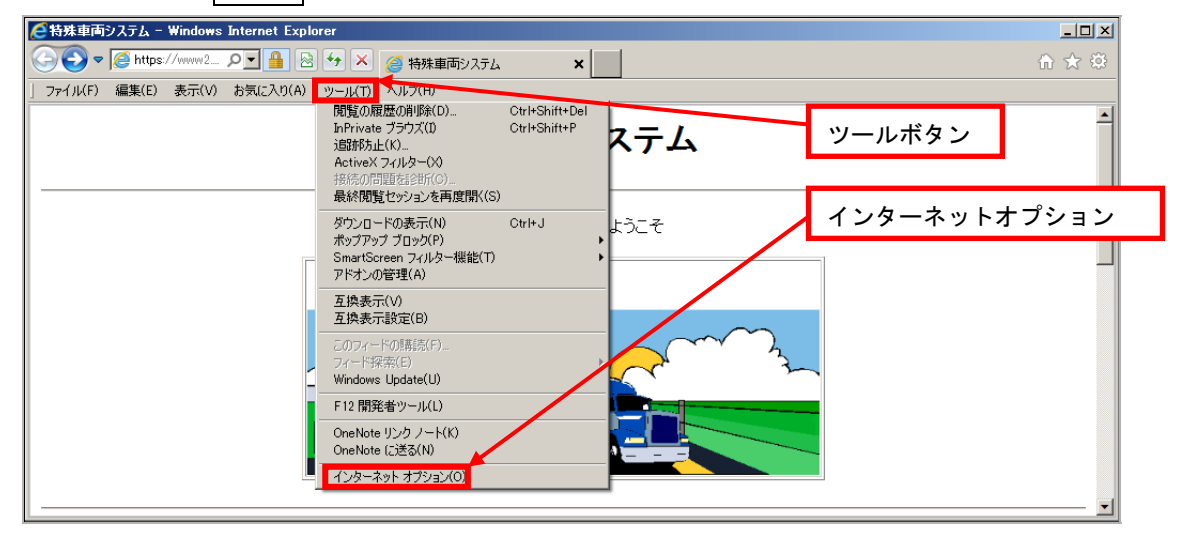

②「インターネットオプション」画面より、「全般」タブを選択し、「閲覧の履歴」より 削除ボタンをクリックします。

| 1. b-2. b- 7. 2. x                                             |              |
|----------------------------------------------------------------|--------------|
| 1.25 ホット カンション<br>王族 セキュリティープライバシー コンテンツ 接続 1 プログラム 詳細設定       | 「全般」タグを選択    |
| + //                                                           |              |
| ホーム ハーン<br>複数のホーム ページのタブを作成するには、それぞれのアドレスを行で分けて<br>入力してください(R) |              |
|                                                                |              |
| 現在のページを使用(C) 標準設定(F) 空白を使用(B)                                  |              |
| 開覧の履歴                                                          |              |
| ー時ファイル、履歴、Cookie、保存されたパスワード、および Web フォーム<br>の情報を削除します。         |              |
| □ 終了時に閲覧の履歴を削除する(W)                                            |              |
| 削除(D) 設定(S)                                                    |              |
| 検索                                                             | ▶ 削除ボタンをクリック |
| 🔘 検索の既定の動作を変更します。 🛛 設定(1)                                      | 同時パメンをノリソノ   |
| b7                                                             |              |
| タブの中の Web ページの表示方法を設定します。 設定(T)                                |              |
| デザイン                                                           |              |
| 色(O) 言語(L) フォント(N) ユーザー補助(E)                                   |              |
|                                                                |              |
|                                                                |              |

③「閲覧の履歴の削除」画面より「インターネットー時ファイル」を選択(レ)し 削除ボタンをクリックします。

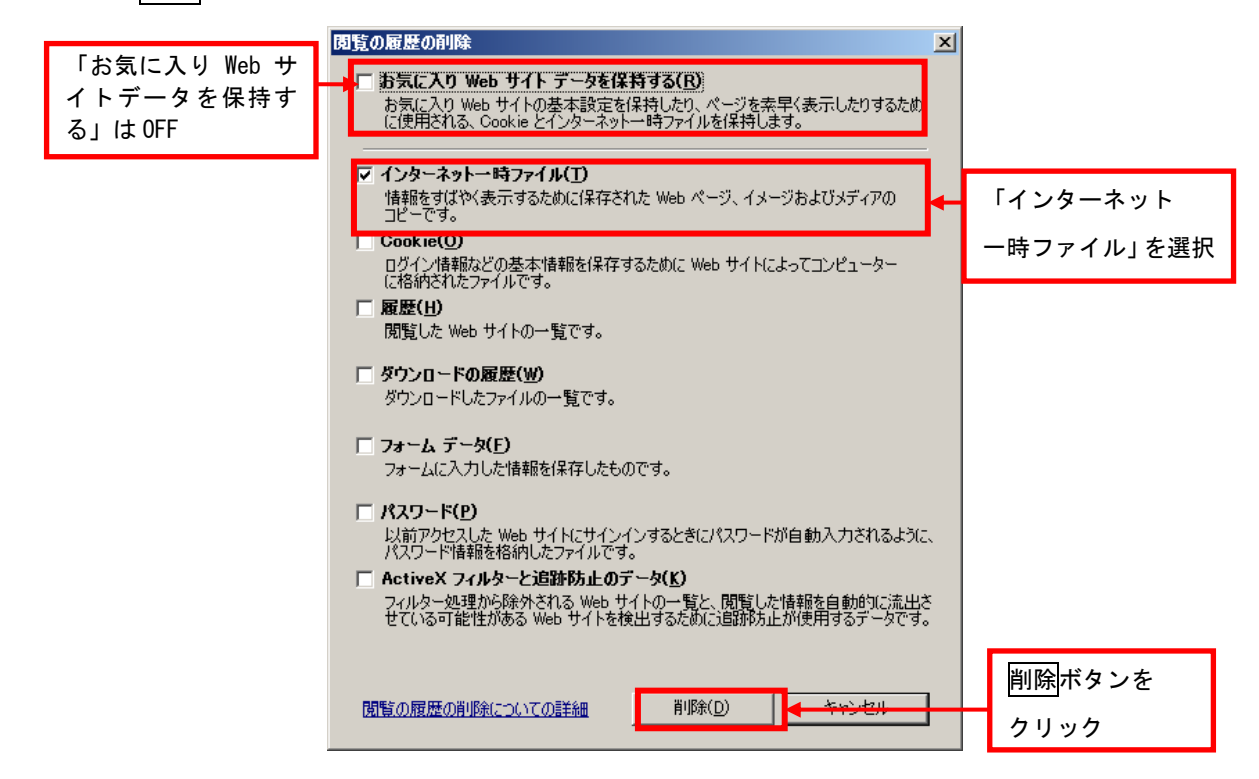

※本システムに関係のない一時ファイルも削除されるため、他の Web サイトを 閲覧した際に一時的に表示速度が遅くなることがあります。

## <インターネットー時ファイル削除結果の確認方法>

インターネット――時ファイルが削除結果は、以下の方法で確認してください。

①メニューバーのツールボタンから「インターネットオプション」を選択します。

②「インターネットオプション」画面より、「全般」タブを選択し、「閲覧の履歴」より 設定ボタンをクリックします。

| インターネット オブション <b>?</b> 🗙                               | 1            |
|--------------------------------------------------------|--------------|
| 全般 セキュリティ フライバシー コンテンツ 接続 フログラム 詳細設定                   |              |
| ホームページ                                                 |              |
|                                                        |              |
|                                                        |              |
| 現在のページを使用(C) 標準設定(F) 空白を使用(B)                          |              |
| 開覧の履歴                                                  |              |
| ー時ファイル、履歴、Cookie、保存されたパスワード、および Web フォーム<br>の情報を削除します。 |              |
| □ 終了時に閲覧の履歴を削除する(₩)                                    |              |
|                                                        | ─ 設定ボタンをクリック |
| 検索                                                     |              |
| 検索の既定の動作を変更します。 <u>設定(1)</u>                           |              |
| ۶ブ                                                     |              |
| タブの中の Web ページの表示方法を設定します。                              |              |
| デザイン                                                   |              |
| <u> 色(0)</u> 言語(L) フォント(N) ユーザー補助(E)                   |              |
| <br>OK キャンセル 適用( <u>A</u> )                            |              |

③「インターネット一時ファイル」画面より、ファイルの表示ボタンをクリックします。

| インターネットー・時ファイルと履歴の設定                                                                                                    | × |                         |
|----------------------------------------------------------------------------------------------------|---|-------------------------|
| インターネット→時ファイル<br>Internet Explorer (よ、閲覧しているページを)大回もっと早く表示できるように<br>Web ページ、画像、およびメディアのコピーを(保存します。<br>保存しているページの新しいバージョンがあるかどうかの確認<br>● Web サイトを表示するたびに確認する(E)<br>● Internet Explorer を起動するたびに確認する(S)<br>● 直動的に確認する(A)<br>● 確認しない(N)<br>使用するディスク領域(8 - 1024MB)(D)<br>250 =<br>現在の場所:<br>C¥Users¥ ○○○ ¥AppData¥Local¥Microsoft¥Windows¥Temporary<br>Internet Files¥ |   |                         |
| フォルダーの移動(M) 】 オブジェクトの表示(Q) 】 ファイルの表示(V)                                                                                                    | - | ファイルの表示<br>ボタン<br>をクリック |
| 訪問した Web サイトのリストを保存する日数を指定します。                                                                                                    |   |                         |
| ページを履歴で保持する日数(K): 20 🚊                                                                                                    |   |                         |
| OK キャンセル                                                                                                    |   |                         |

④「インターネットー時ファイル」が保存されているフォルダが別ウインドウで開くので、 フォルダ内に何もファイルがなければOKです。

※"Cookie"に関連するファイル ("Cookie" で始まるファイル) が残ることがありますが、 問題ありません。

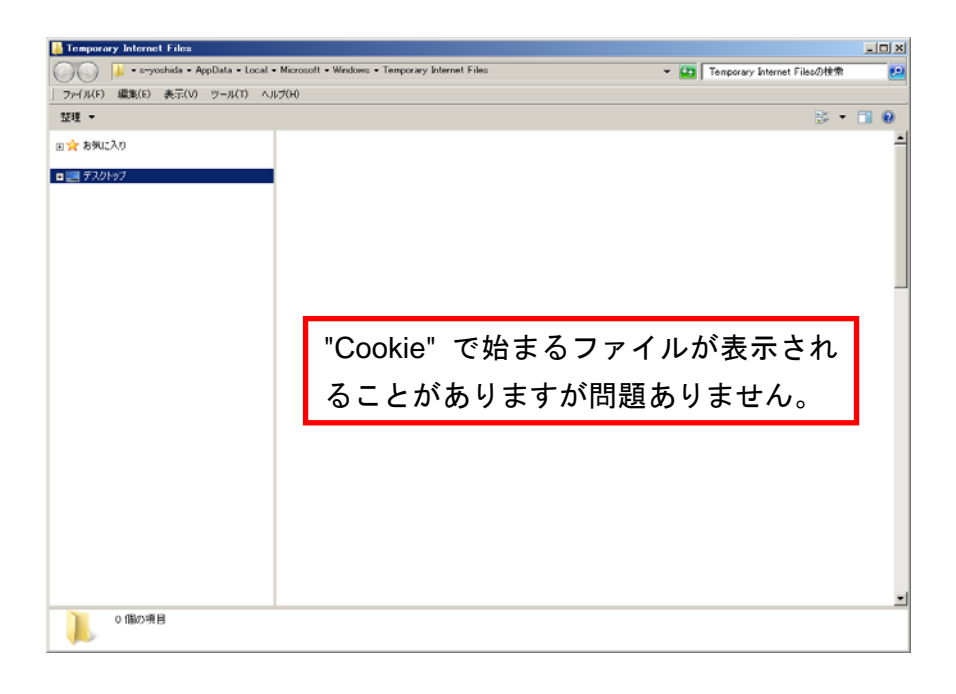

以上